#### Тема урока «Компьютерные презентации»

### Цели урока:

сформировать систематизированные представления об основных понятиях, связанных с компьютерными презентациями;

- 1. Основные понятия, изучаемые на уроке записать в тетрадь.
- презентация
- компьютерная презентация
- слайд
- шаблон презентации
- дизайн презентации
- макет слайда
- гиперссылка
- эффекты анимации.
- 1. Повторение изученного материала:

Что такое технология мультимедиа и мультимедийные продукты? Какие составляющие мультимедиа вам известны? Насколько полезны в современной жизни полученные знания о мультимедиа, имеют ли они практическое применение?

(Устно ответить на вопросы.)

Представьте, что вам нужно выступить на школьной конференции. Какой способ демонстрации является наиболее наглядным?

Сегодня мы поговорим о компьютерных презентациях. Тема урока «Компьютерная презентация». Запишем тему урока в тетрадь.

• Мы должны понимать:

для чего используются презентации, какую структуру они имеют?

• Мы должны научиться:

применять возможности программного обеспечения Windows для создания презентаций.

#### 4. Объяснение темы

Узнаем об использовании презентаций и их структуре. Просмотр видеоролика.

Ссылка на онлайн-урок

https://www.youtube.com/watch?time\_continue=9&v=HdYCBBxIXtA&feature=emb\_logo

Краткая запись в тетрадь:

- Компьютерная презентация – это мультимедийный продукт, представляющий последовательность слайдов в одном графическом стиле,

содержащих текст, рисунки, анимацию, звуки и видео. Их используют для публичного представления информации.

# 2. Практическая часть (самостоятельная работа)

Задание 1. Создание презентации «Мой персональный компьютер» Практикум по информатике 7 класс. Работа № 13 стр.214 «Разработка презентации»

Займите свое место за компьютером.

Запустите приложение для создания презентаций Microsoft Power Point (для этого нажимаем Меню - Пуск - Программы – Microsoft Office – Microsoft Power Point).

Установите пустой шаблон и выберите дизайн по своему вкусу.

Создаем презентацию из шести слайдов следующего содержания:

Название «Мой персональный компьютер».

Автор презентации.

- 2. Содержание презентации:
- 3. персональный компьютер, устройства ПК, программное обеспечение

У вас имеются ссылки на картинки, которые вы можете использовать при создании презентации.

### Картинки для практической работы:

https://do.ngs.ru/preview//do/ebf0ee739579d6c6a1175a636dd7558c\_1489380091\_ 886\_605.png

http://ruspixel.ru/sites/default/files/services/video\_prezentacii.jpg

http://proffi95.ru/images/posts/medium/post15735.jpg

https://info-

1.

bestlife.ru/media/k2/items/cache/398a8bc2e3f7f879ff0986359513be80\_XL.jpg

http://irecommend.ru/sites/default/files/productimages/27032/22656\_800x600\_b.jpg

http://www.quint.ru/u/products/11652/preview.jpg

https://labelectronics.ru/userfiles/editor/large/5004\_personalnyy-kompyuter.png

https://avatars.mds.yandex.net/get-mpic/175985/img\_id7738586472201531618/9h

https://d19fbfhz0hcvd2.cloudfront.net/NDF/wpcontent/uploads/2009/11/nextdayflyerscom-free-printer-icon-450x450.jpg

https://azago.ru/images/products/2077.jpg

http://elensew.ucoz.ru/8klass/kommp.jpg

вопрос.

Расставьте на слайдах презентации управляющие кнопки так, чтобы были организованы следующие переходы между слайдами:

поэкспериментируйте с эффектами анимации для объектов на слайде и эффектами передов слайдов.

Добавьте в конец презентации файлы следующего содержания:

С помощью гиперссылок организуйте переходы к слайдам «Системный блок» и «Внешние устройства» со слайда «Устройства ПК». Предусмотрите возможность обратных переходов. влево <u>право</u>

## Подведение итогов урока

Сегодня на уроке мы узнали: что такое компьютерная презентация, как она создается – в каких программах, с помощью чего (шаблоны презентаций), какие требования существуют для создания презентаций, как работают гиперссылки, как применяются эффекты анимации.